## InSite Classroom - Serve Meals

Last Modified on 11/27/2023 2:21 pm EST

Use the Serve Meals option from the home screen to record meals served to students. Once a meal is selected, there are three options to choose from: Served, Not Served or Remove.

**Important**: In order to track meals on the InSite Classroom app, it must be enabled. Go to the Home > General screen, locate the CACFP Information section, and select Yes under the CACFP Enrolled field.

## Adding and Removing Meals

1. Choose a room from the left and click Serve Meals

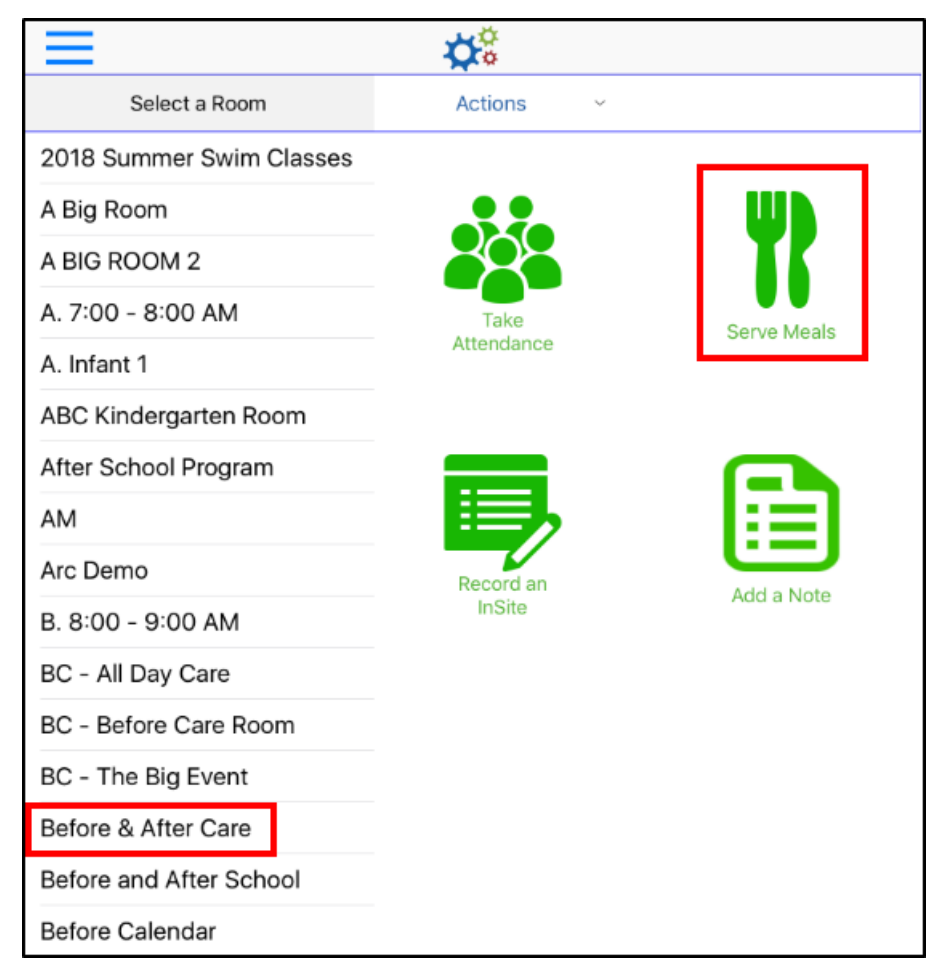

2. Select a meal to record

|                                                                                                    | <b>☆</b> ₿  |                 |                        |
|----------------------------------------------------------------------------------------------------|-------------|-----------------|------------------------|
| Before & After Care Registration ${\scriptstyle  \!\!\!\!\!\!\!\!\!\!\!\!\!\!\!\!\!\!\!\!\!\!\!\!\!\!\!\!\!\!\!\!\!$ | Serve Meals | ✓ Stude<br>5    | nt Staff Offset<br>1 0 |
| А                                                                                                    |             | Select a Meal   |                        |
| Anderson, Jessi                                                                                                    | $\bigcirc$  | Breakfast       |                        |
| 📥 \land 🖹 B 🗞 L 🎭 D 🇞                                                                                                | $\bigcirc$  | AM Snack        |                        |
| Anderson, Mary Beth                                                                                                  |             | Lunch           |                        |
| 🖉 🕑 🖹 B 🦠 L % D %                                                                                                    | $\bigcirc$  | PM Snack        |                        |
| С                                                                                                    | $\bigcirc$  | Dinner          |                        |
| Cabrera, Minny                                                                                                    | $\bigcirc$  | Evening Snack   |                        |
| н                                                                                                    | Ch          | hoose an option |                        |
|                                                                                                    | $\bigcirc$  | Served          |                        |
| Hicks, Jeff                                                                                                    | $\bigcirc$  | Not Served      |                        |
| C Hisks John C H                                                                                                    | $\bigcirc$  | Remove          |                        |
|                                                                                                    |             |                 |                        |

- Breakfast
- AM Snack
- Lunch
- PM Snack
- Dinner
- Evening Snack
- 3. Choose an option

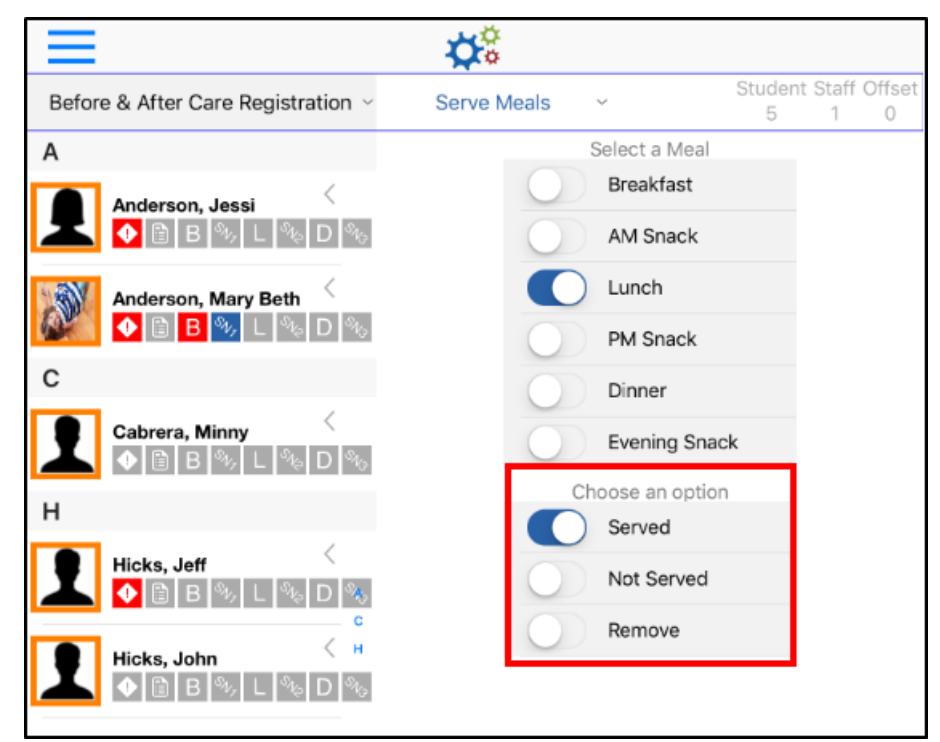

- Served the meal was served to the student
- Not Served the meal was not served to the student
- Remove a meal needs to be removed from the student

4. Select the students on the left that are associated to the selected meal. **Please Note:** only students that have been checked in for the day will be on the list

|                                                        | <b>☆</b> <sup>©</sup> |                 |             |               |             |
|--------------------------------------------------------|-----------------------|-----------------|-------------|---------------|-------------|
| Before & After Care Registration ${\scriptstyle \lor}$ | Serve Meals           | ~               | Studer<br>5 | nt Staff<br>1 | Offset<br>0 |
| Α                                                      |                       | Select a Meal   |             |               |             |
| Anderson Jassi                                         | $\bigcirc$            | Breakfast       |             |               |             |
|                                                        | $\bigcirc$            | AM Snack        |             |               |             |
| Anderson, Mary Beth                                    |                       | Lunch           |             |               |             |
|                                                        | $\bigcirc$            | PM Snack        |             |               |             |
| С                                                      | $\bigcirc$            | Dinner          |             |               |             |
| Cabrera, Minny                                         | 0                     | Evening Snac    | :k          |               |             |
| н                                                      | С                     | hoose an optior | n           |               |             |
|                                                        |                       | Served          |             |               |             |
| Hicks, Jeff                                            | $\bigcirc$            | Not Served      |             |               |             |
|                                                        | $\bigcirc$            | Remove          |             |               |             |
| Hicks, John                                            |                       |                 |             |               |             |

- 5. Click Submit
- 6. Once the meal has been submitted, each meal indicator will turn blue, see chart below
  - When the icon is blue the corresponding meal has been Served
  - When the icon is gray the corresponding meal has not been recorded
  - When the icon is red the Not Served option was selected

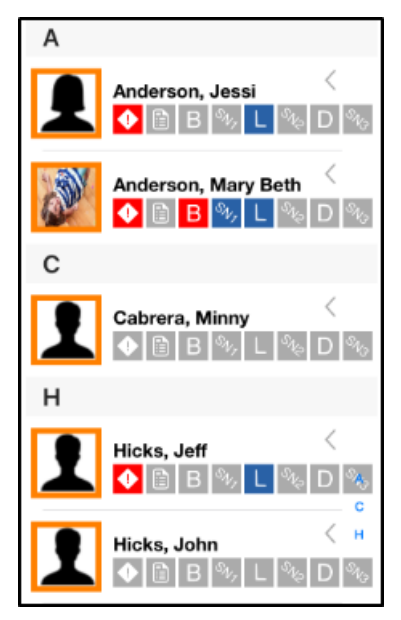

The below chart explains what each meal indicator stands for:

| Icon Description | lcon | Description |
|------------------|------|-------------|
|------------------|------|-------------|

| В   | Breakfast | SNZ | PM Snack      |
|-----|-----------|-----|---------------|
| SN7 | AM Snack  | D   | Dinner        |
| L   | Lunch     | SNG | Evening Snack |